## Virtual Private Network (VPN) Instructions

**NOTE:** Before you begin, make sure you have the **Microsoft Authenticator** app installed on your phone and that it is successfully connected to your Citadel Microsoft Office account.

• Instructions for installing and connecting the Microsoft Authenticator app can be found here: https://www.citadel.edu/its/wp-content/uploads/sites/114/Microsoft-Authenticator-App-1.pdf

## Logging into the Citadel's Virtual Private Network (VPN) for PC

- 1. Navigate to vpn.citadel.edu
- Sign in with your <u>username@citadel.edu</u> and Lesesne Gateway password
- 3. Click the link for **Global Protect VPN Client.** Open the file once it has downloaded.
- 4. Click Next

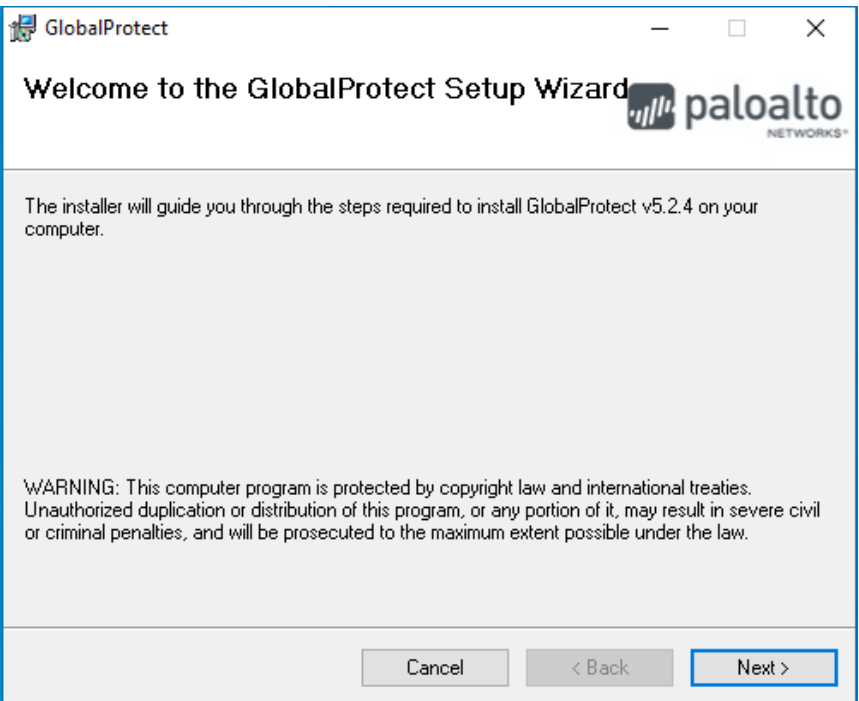

## 5. Click **Next**

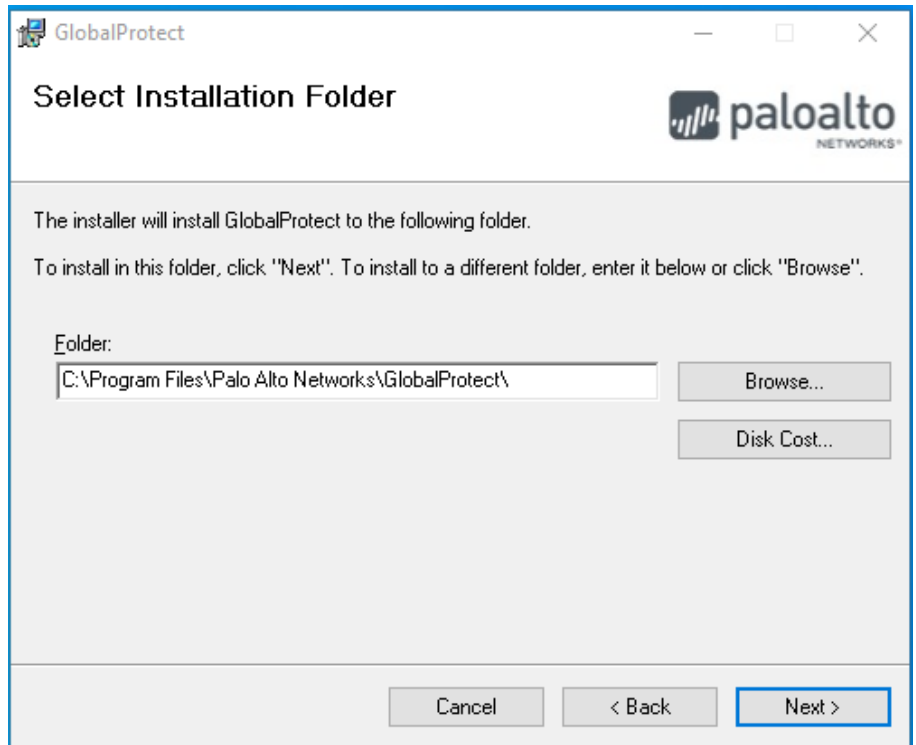

6. Click Next

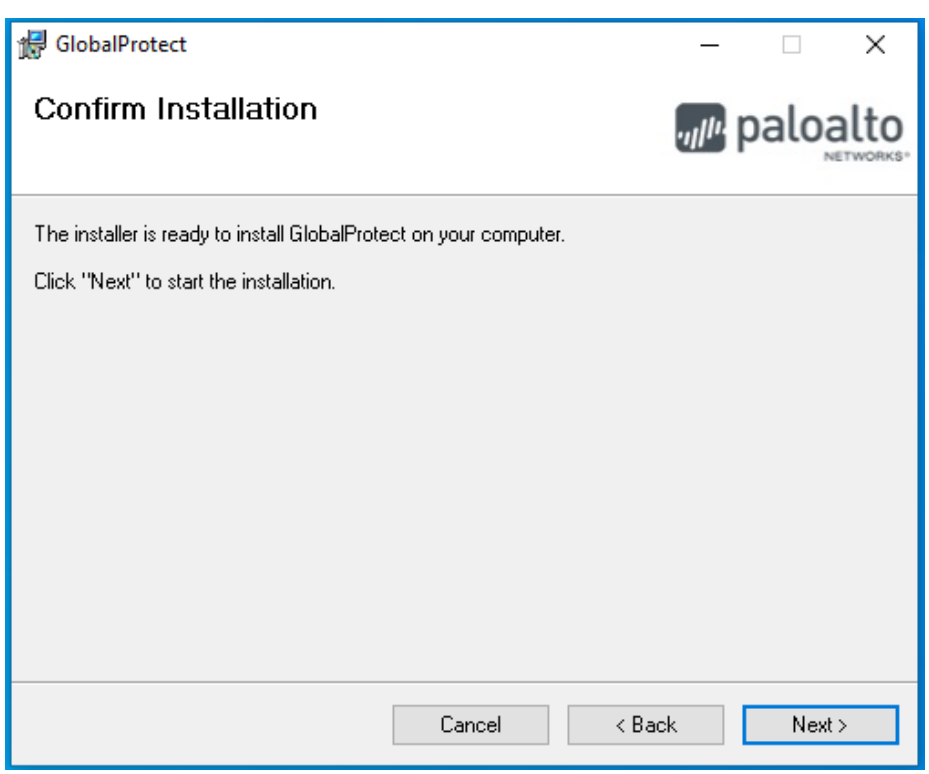

- 7. Click Yes on the User Account Control prompts that comes up
- 8. Click Close
- 9. After the install is finished, **GlobalProtect** should appear in the bottom right-hand corner.
- 10.Enter the Portal Address: vpn.citadel.edu

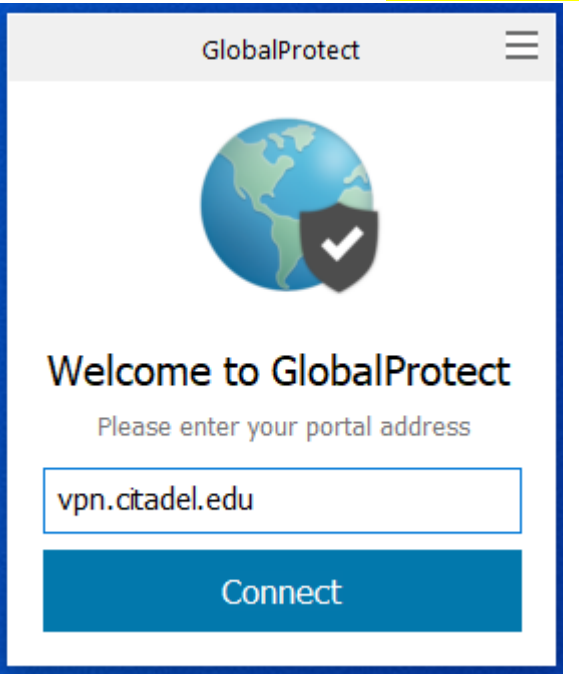

- 11. Click Connect.
- 12. If you are prompted to update GlobalProtect, click **yes**. Follow the prompts to update and re-install the newest version of GlobalProtect.

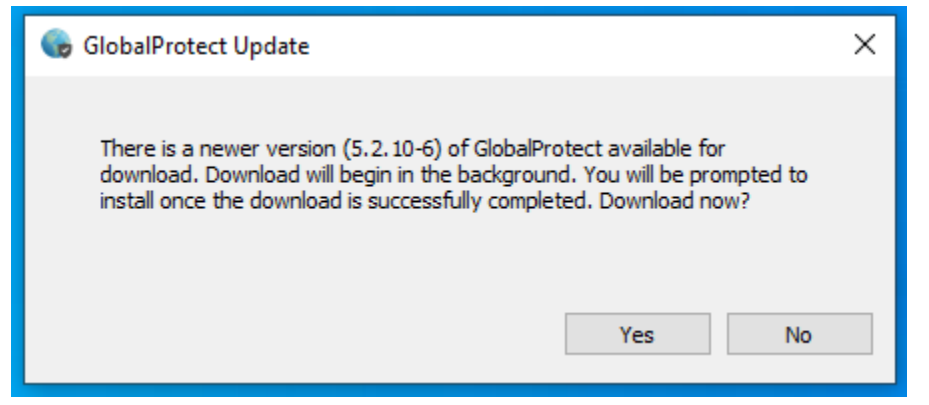

- 13.Sign in using your Citadel Email address and password (**NOTE**: if you are signed into Microsoft Teams, GlobalProtect may automatically log you in and you can skip this step.)
- 14.You can verify that your computer is connected to the VPN by selecting the up-arrow icon in the system tray. There will be a globe icon in the system tray. A check mark will appear on the globe when you have successfully connected.

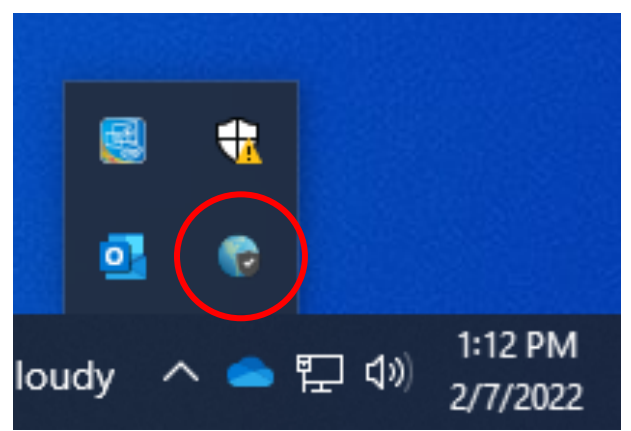

15. GlobalProtect is successfully installed.